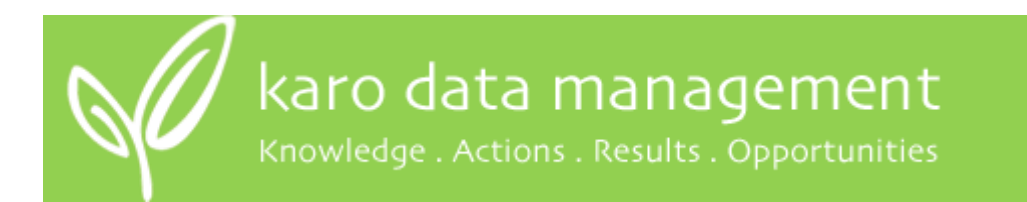

# Setting up Karo in HealthLink

There are three things you need to do to set up Karo in HealthLink:

- 1. Set up the Karo folders
- 2. Set up the Karo message type
- 3. Send a test message so we can check everything is working

## 1. Set up Karo folders

Before you can set up the Karo mailbox/message type, you need to create the folders where the Karo files will be stored.

These folders will be with all the other HealthLink folders and will be under the HLink\FF\_In and HLink\FF\_Out folders.

Once the folders are set up, they will look like this. If you already have folders like this, skip straight to <u>Set up the Karo message type.</u>

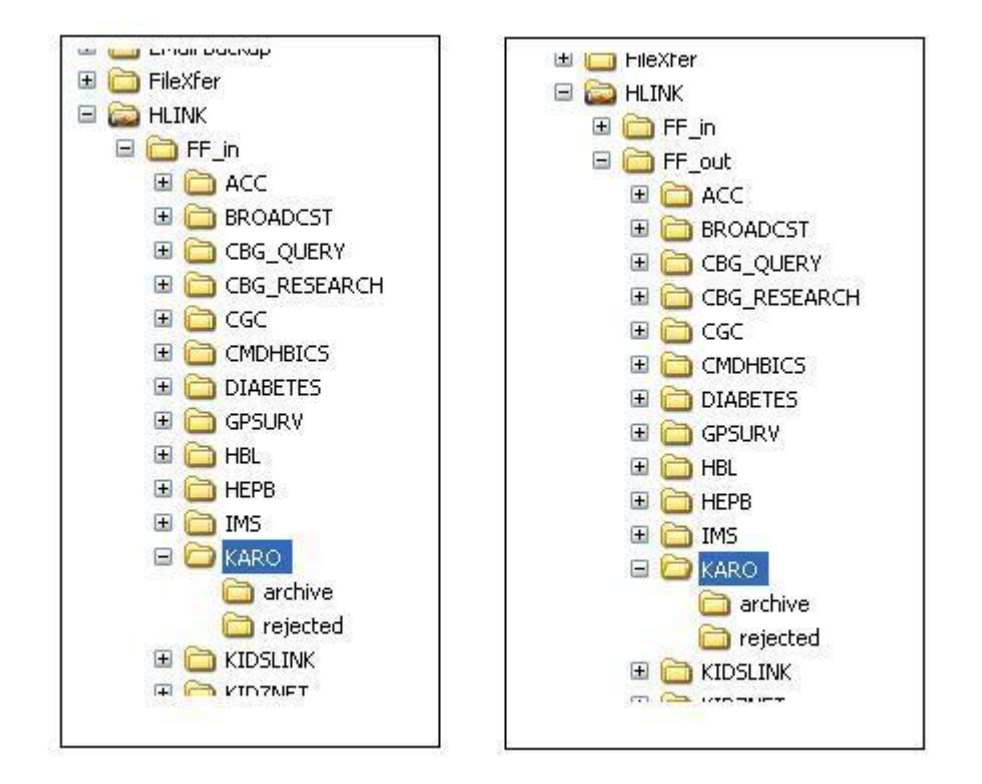

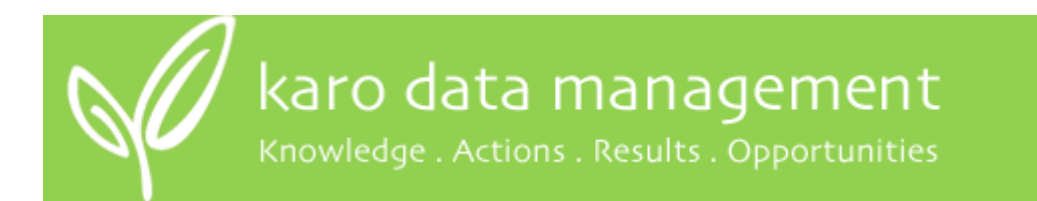

#### To set up the folders:

- 1. Log on to a PC where you can access and edit the HealthLink folders.
- 2. Go to Windows Explorer or My Computer, whichever you are most comfortable with.
- 3. Click on Local Disk (C) on the left hand side. (If your HealthLink is on another drive, choose that instead of the C: drive).

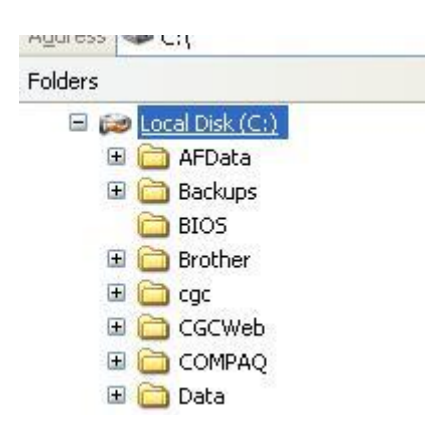

4. Locate the HLink folder and double click on it. (If this folder does not exist, you are not on the HealthLink PC or you need to ask your network engineer to help you).

karo data management

nowledge . Actions . Results . Opportunities

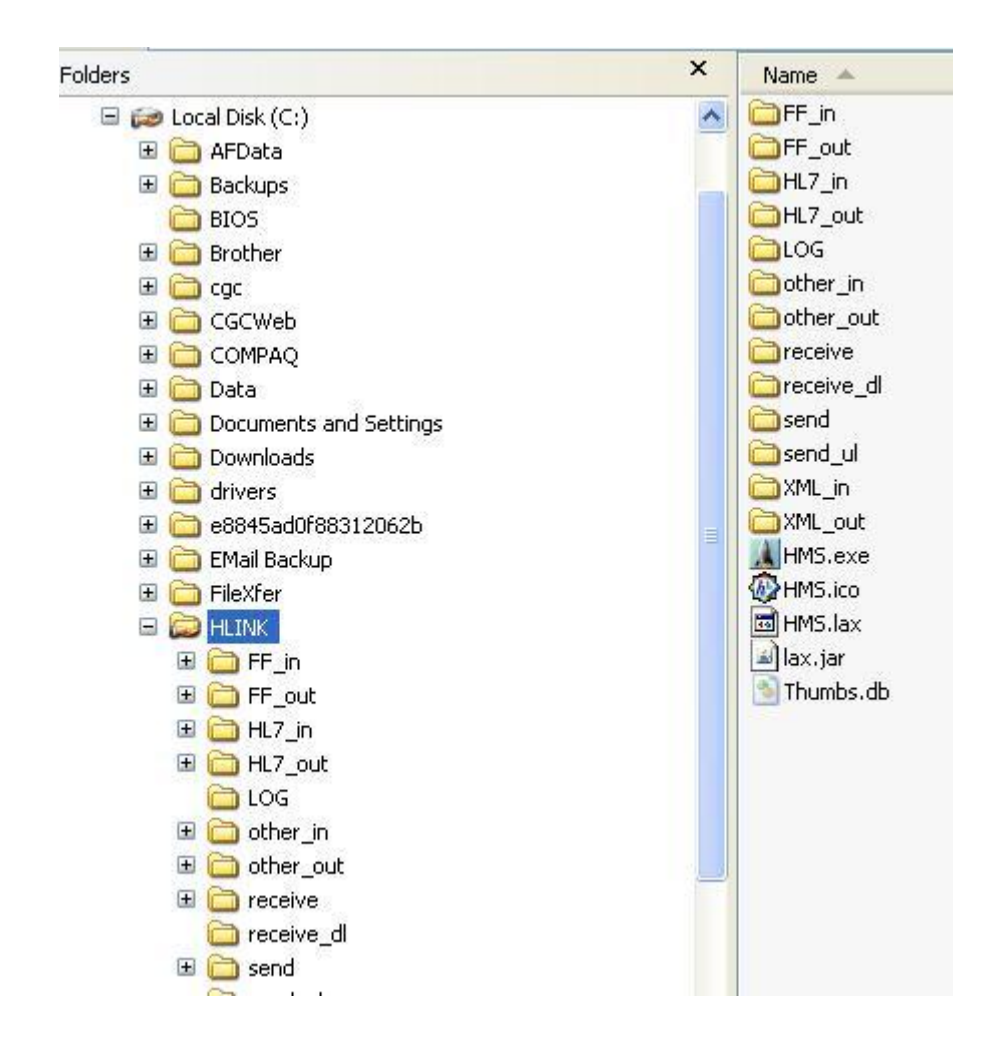

5. Locate the FF\_In Folder and double click on it.

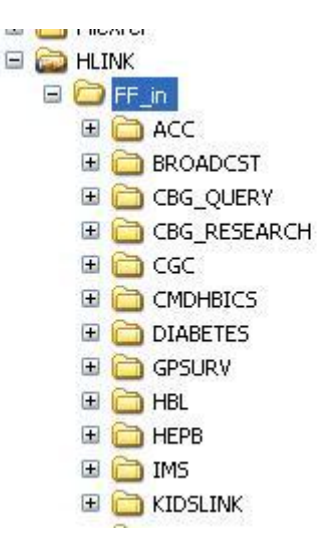

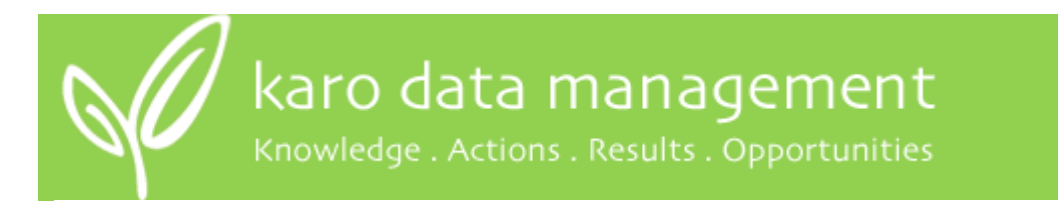

6. Go to the File Menu and select New, then Folder

| C:\HLINK\FF_in |                         |      |
|----------------|-------------------------|------|
| File Edit Viev | v Favorites Tools Help  |      |
| New            | 🕑 🛅 Eolder              | ka.  |
| Create Shortcu | t Shortcut              | -    |
| Delete         | 🚔 Briefcase             |      |
| Rename         | Microsoft Word Document | Name |

The folder name will be highlighted. Type 'KARO' to rename the folder. If this doesn't rename the folder, right click on it and select **Rename**, then type 'KARO'.

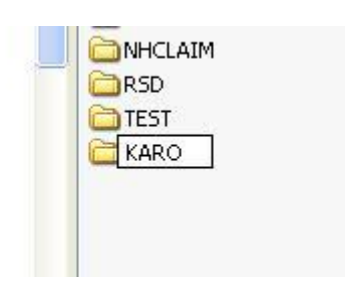

- 7. Now we need to repeat those steps to create the archive and rejected folders inside the KARO folder:
  - Double click on the Karo folder, go the File Menu and select **New**, then **Folder**.
  - Type in the word 'archive' to rename the folder. If this doesn't rename the folder, right click on it and select **Rename**, then type 'archive'.
  - Double click on the Karo folder, go the File Menu and select New, then Folder.
  - Type in the word 'rejected' to rename the folder. If this doesn't rename the folder, right click on it and select **Rename**, then type 'rejected'.
- 8. Now we need a KARO folder in the FF\_Out folder, so right click on the folder called KARO and select **Copy**.

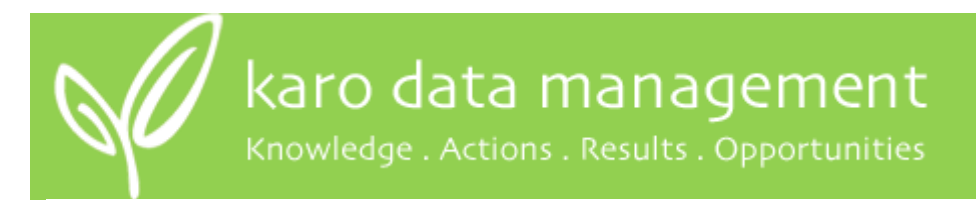

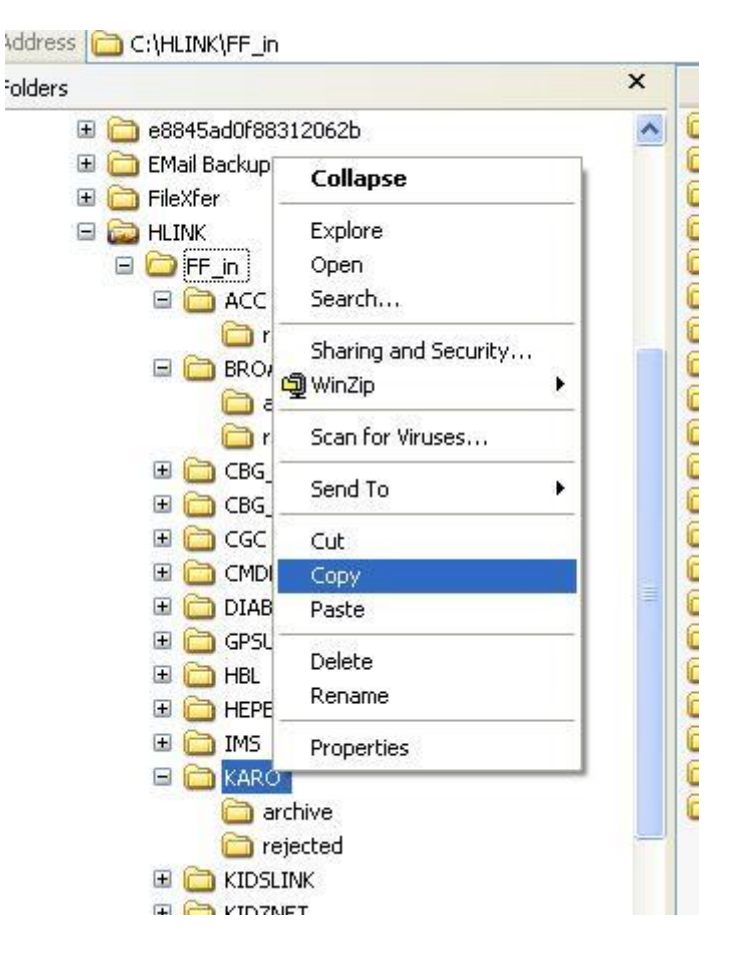

- 9. In the left hand side of your screen, double click on the folder called FF\_Out.
- 10. Right click in a space on the right hand side of the screen and select **Paste.** This should create a folder called KARO containing the archive and rejected folders.
- 11. A folder called Karo should now be in the FF\_Out folder.

karo data management

Knowledge . Actions . Results . Opportunities

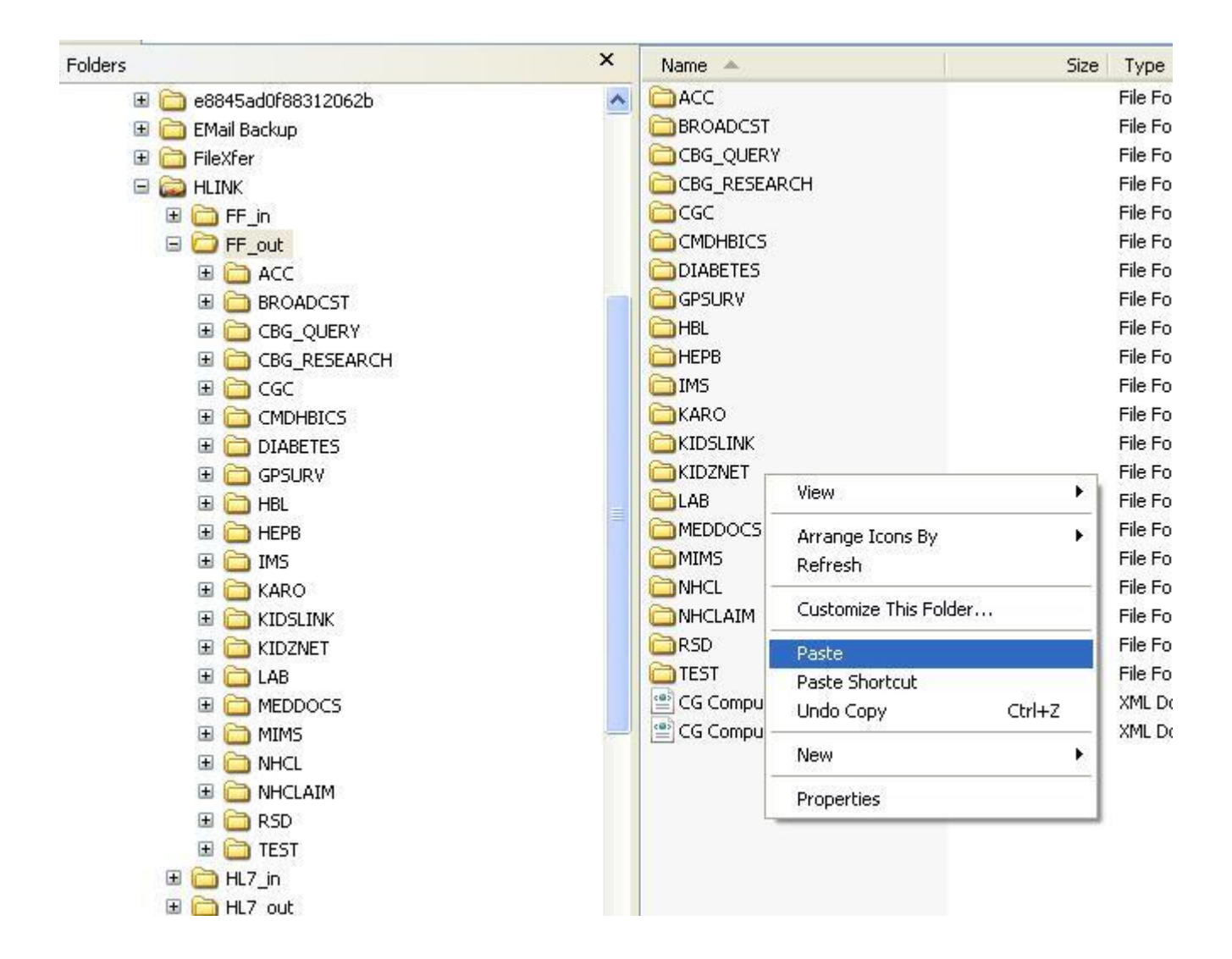

## 2. Set up the Karo message type

- 1. Log on to the PC where you can access the 'HealthLink' messaging application (usually the server).
- 2. Open HMS Advanced Options via the Start Menu -> Programs -> Healthlink Six.

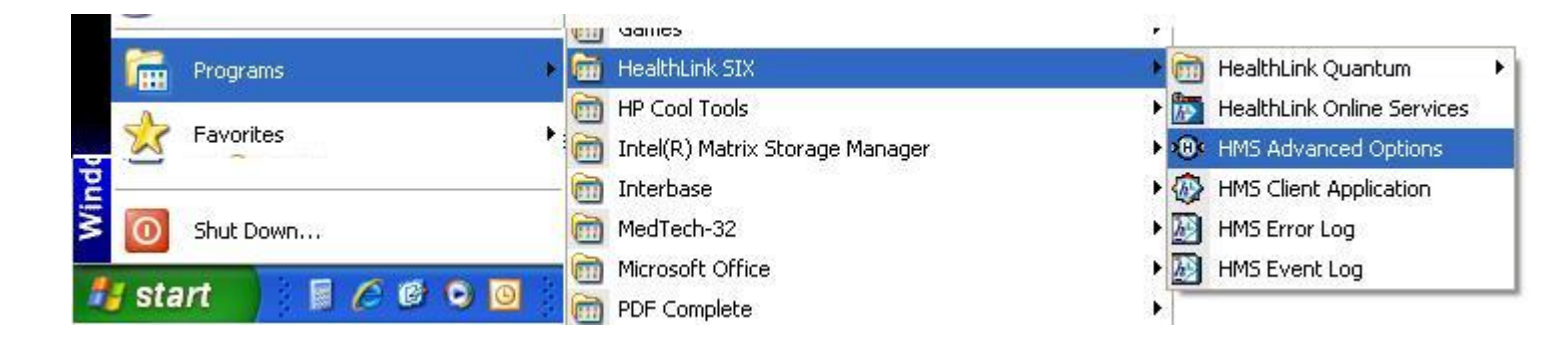

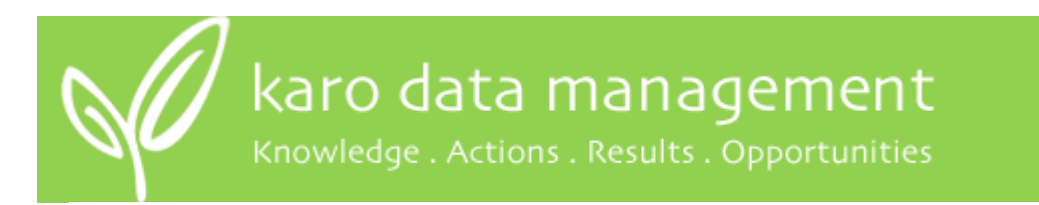

3. Select User Settings via the Configuration Menu.

| File | Configuration Utilities          | Logon/Logoff Help             |
|------|----------------------------------|-------------------------------|
| Sch  | Global Settings                  | Service Loas Restricted Files |
| -    | User Settings                    |                               |
| - 51 | Look And Feel 🔹 🕨                |                               |
| St   | Reset Default<br>Save As Default | 30 <u>-</u> m                 |

- 4. Now we need to add the KARO message type:
  - Select Message Types (middle tab)
  - Click on Add (on right hand side)
  - Type 'KARO' and click on **OK**

|                                                                                                    | Add                               |
|----------------------------------------------------------------------------------------------------|-----------------------------------|
| BROADCST                                                                                                    |                                   |
| CBG QUERY                                                                                                    | Edit                              |
| CMDHBICS                                                                                                    |                                   |
| DIABETES                                                                                                    | Remove                            |
| GMS                                                                                                    |                                   |
| GPSURV                                                                                                    |                                   |
| HBL Add Item                                                                                                    |                                   |
| Message Handling Options                                                                                         |                                   |
| Request acknowledgement me                                                                                       | Cancel                            |
| Request acknowledgement me                                                                                       | Cancel No                         |
| Request acknowledgement me<br>Prefix sender's EDI account to filename?<br>Archive outgoing messages for 14 days? | Cancel No<br>Yes C No<br>Yes C No |

Karo will now be in the list.

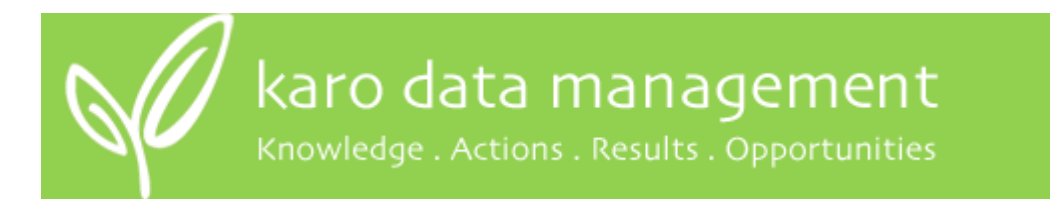

- 5. Click on **Directories** (NB half way down the page, not at the top!)
- 6. Currently they have 'other' as part of the name. This needs to be changed, so click on **Edit/More** to change them.

| ILNEAA                     | Add    |
|----------------------------|--------|
| /MS                        | Ed#    |
| ARO                        |        |
| IDSEINK                    | Remove |
| IDZNET                     |        |
| AB                         |        |
| IEDDOCS                    | · •    |
| Dutgoing Message Directory |        |
| C. HLINHOTHER_OUTLARD      |        |
| ncoming Message Directory  |        |
| ncoming Message Directory  |        |

- 7. Replace the word 'other' with the letters 'FF' in **each** directory name just say 'yes' to the warning message you get when you first start!
- 8. Then click on **Close** (the picture below shows what it should look like once you have finished).

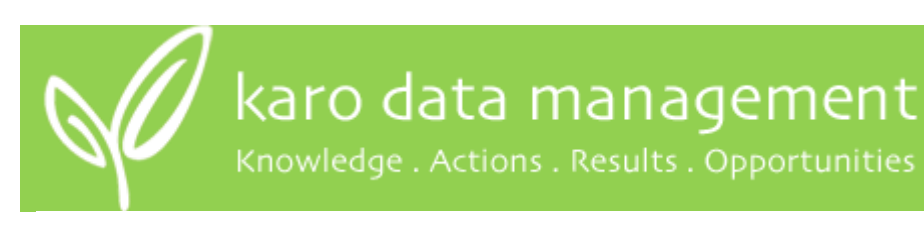

| Outgoing Messages                                                                            | <br>Incoming Messages                                                                                                    |          |
|----------------------------------------------------------------------------------------------|----------------------------------------------------------------------------------------------------|----------|
| Outgoing Message Directory                                                                   | Incoming Message Directory                                                                                                    |          |
| C:VHLINK FF_out ARO                                                                          | <br>C: HLINK FF_inV ARO                                                                                                    |          |
| Outgoing Message Error Directory                                                             | Incoming Message Error Directory                                                                                                  |          |
| C:VHLINKVFF_outWARO/rejected                                                                 | <br>C: HLINK FF_inWAROvejected                                                                                                    |          |
| Acknowledgement Message Directory C:\HLINK\FF_in\ARO Acknowledgement Message Error Directory | <br>Outgoing Message Archive Directory C:VHLINK/FF_outVAROVarchive Incoming Message Archive Directory C:VHLINK/FF_isiNAROVarchive | <u> </u> |
| C. VILING VILING ANOVEJECIEU                                                                 | <br>C. VILING VI _INVANCIAICHIVE                                                                                                  |          |

- 9. Ensure the Outgoing and Incoming Message Directories now end with \FF\_out\KARO and \FF\_In\KARO.
- 10. Then click on the **Processor** tab.

| lain Directories          |  |
|---------------------------|--|
| utgoing Message Directory |  |
| CHLINK/FF_out/KARO        |  |
| coming Message Directory  |  |
| NHLINKVFF_inVKARO         |  |

- 11. Make sure the screen is filled in as below:
  - 'Generic File' is checked (do **NOT** click on 'Structured File' or you'll have to start all over again!)
  - 'Single Recipient' is the Processor Parameter
  - 'Use the filename as the messageID' is checked
  - 'karodata' is the recipient

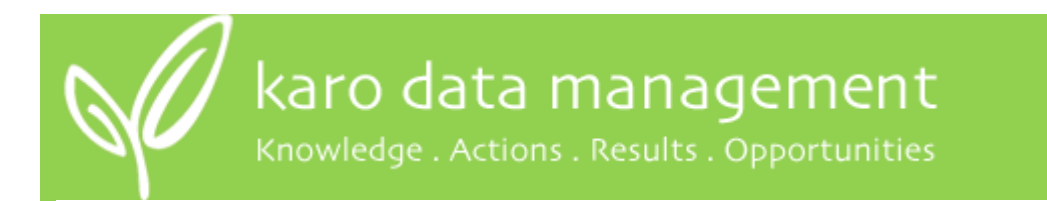

| Application Ty  | pe                     |                   |   |
|-----------------|------------------------|-------------------|---|
| Application Typ | De KARO                |                   |   |
|                 | Generic File           | C Structured File |   |
| Processor Par   | ameters                |                   |   |
| Single Recipie  | nt                     |                   | • |
| V Use the fil   | ename as the messageID |                   |   |

12. Lastly you need to save these changes, so click on File, then Save, then Exit.

| ile Configur | ation Utilities | Logon/Logoff Help |
|--------------|-----------------|-------------------|
| New          | Ctrl+N          |                   |
| Open         | Ctrl+O          |                   |
| Save         | Ctrl+S          | Add               |
| Save As      | Ctrl+V          | Edit              |
| Save All     | Ctrl+A          |                   |
| Close        | Ctrl+C          | Remove            |
| Exit         | Ctrl+X          | 2. C              |

## 3. Send a test message

- 1. Log on to a PC where you can access and edit the HealthLink folders.
- 2. Go to 'Windows Explorer' or 'My Computer', whichever you are most comfortable with.
- 3. Click on Local Disk (C:) on the left hand side. (If your HealthLink is on another drive, choose that instead of the C: drive).
- 4. Click through the folders as follows: HLink FF\_Out Karo.

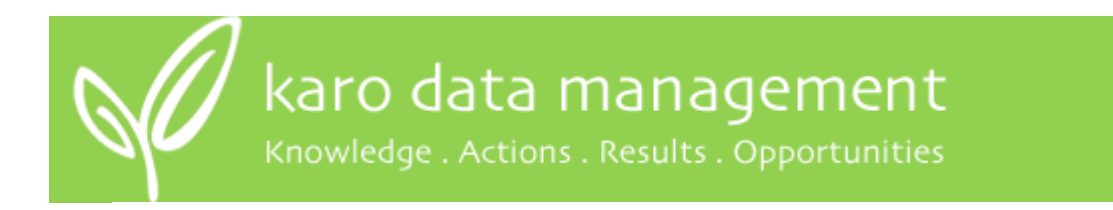

5. Right click in some empty space, then choose **New** and **Text Document** (rename it if you want to). See below:

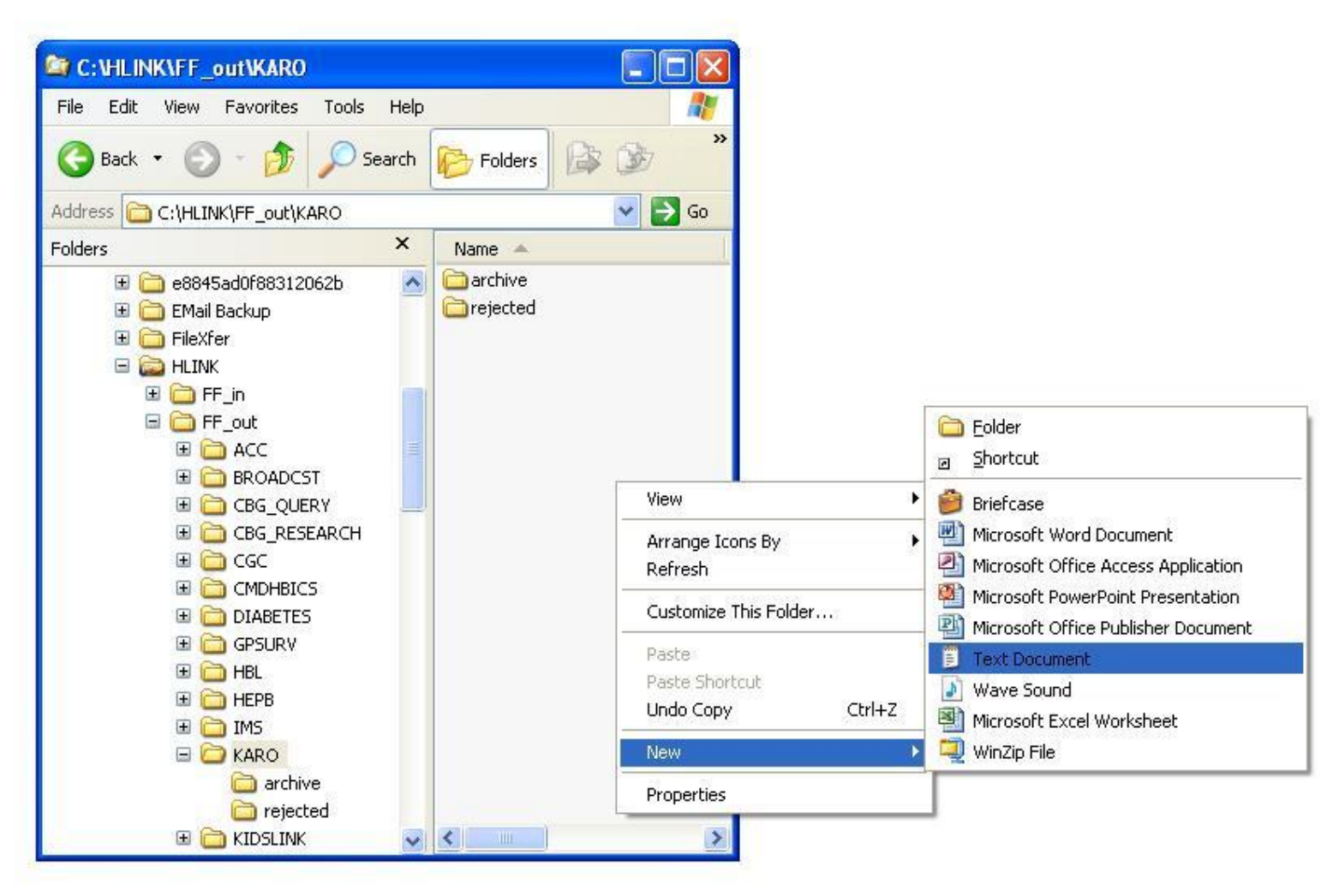

- 6. Double click on the text document you have just created.
- 7. Write a short message eg 'Hi Karo testing from ABC Service'.
- 8. Save your file.
- 9. Force HealthLink to run or just wait until next time it runs by itself.
- 10. Send us an email (to <u>patricia@karo.co.nz</u> or <u>pho@karo.co.nz</u>) to let us know you have sent a test message. Then we can check it has arrived!

For further assistance, don't hesitate to contact us at Karo on (04) 384 1177.